# UNIVERSITÀ DEGLI STUDI DI URBINO CARLO BO

# Istruzioni per la compilazione della domanda di partecipazione

# alla selezione per l'ammissione ai Corsi di Dottorato di ricerca -- ciclo XLI - a.a 2025/2026

# (SCADENZA\_10 giugno 2025, ore 13:00 italiane)

# Collegarsi al link: <u>https://pica.cineca.it/uniurb/dottorato41/</u>

# ATTENZIONE

# 1. <u>La presente guida fornisce informazioni generiche e parziali per la presentazione delle</u> <u>candidature. Non sostituisce quanto indicato nel bando e non descrive in dettaglio tutte le</u> <u>casistiche che potrebbero presentarsi.</u>

- 2. La procedura per la presentazione di tale domanda è informatizzata, niente deve essere spedito via posta.
- 3. Prima di compilare la domanda si raccomanda di leggere attentamente il bando di ammissione alla selezione (disponibile nella pagina iniziale della procedura online e nella sezione "Documentazione amministrativa" della pagina di ciascun corso di dottorato accessibile dal seguente link: <u>https://www.uniurb.it/studiaconnoi/laureati/dottorati-di-ricerca</u>) e in particolare la parte relativa al Corso prescelto (Allegato A) per cui si è deciso di presentare la domanda, accertarsi di possedere i requisiti richiesti e verificare quali siano i documenti richiesti da allegare.
- 4. Tutti i documenti necessari per la domanda dovranno essere caricati in **formato pdf** (peso massimo di ciascun documento **30 MB**)
- 5. I file dovranno essere nominati con cognome e nome del candidato e descrizione del tipo file ovvero curriculum, progetto di ricerca, passaporto. Il nome del file non deve superare i 40 caratteri. A titolo di esempio, il file del curriculum vitae dovrà essere nominato "cognome\_nome\_curriculum.pdf". In caso di più file dello stesso tipo, aggiungere un numero progressivo al termine del nome senza superare i 40 caratteri (es. "cognome\_nome\_Master's Degree 1.pdf" e "cognome\_nome\_Master's Degree 2.pdf".
- È possibile compilare la domanda accedendo alla piattaforma più volte salvando i dati inseriti. In questo modo l'utente entrerà la volta successiva e attraverso il tasto "MODIFICA" potrà continuare la compilazione.
- 7. Per informazioni relative alle procedure del bando inviare una mail a: <u>dottorato@uniurb.it</u>. Per problemi tecnici con la procedura online, è necessario aprire un ticket al CINECA cliccando su **supporto** in calce alla pagina nella piattaforma. Non si garantisce la lettura di mail inviate ad altri indirizzi diversi da quelli sopra indicati.
- 8. I candidati, e in particolare coloro che non hanno ancora conseguito il titolo o che sono in possesso di titolo accademico conseguito/da conseguire all'estero, devono **leggere attentamente l'art. 2 del bando di selezione** e caricare nella maschera dedicata i documenti richiesti.
- 9. Dopo aver compilato e controllato la domanda, si procede con il pagamento della tassa di concorso, da effettuare solo ed esclusivamente con le modalità previste dalla procedura online.
- 10. Infine si presenta la domanda. Si raccomanda di presentare la domanda solo dopo essersi accertati di aver inserito tutti i dati ed i documenti richiesti: <u>una volta presentata la domanda non sarà più</u><u>modificabile.</u>
- 11. Una volta presentata la domanda, la candidata/il candidato riceverà una e-mail con la conferma dell'avvenuta presentazione ed un codice identificativo della domanda necessario per eventuali comunicazioni.

- 12. Dopo aver presentato il modulo di domanda, i **candidati con disabilità o dislessia** possono richiedere tempo supplementare e / o assistenza utilizzando la sezione dedicata della procedura online e fornendo un certificato medico a supporto della validità della richiesta.
- 13. Se necessario, la candidata/il candidato può ritirare la domanda e presentarne una nuova entro la scadenza del bando.

# PANORAMICA DELLE FASI DI PRESENTAZIONE DELLA DOMANDA:

- Attenta lettura del bando, incluso l'allegato A
- Collegamento al link: https://pica.cineca.it/uniurb/dottorato41/
- Registrazione e accesso
- Attenta compilazione del modulo di domanda e caricamento degli allegati richiesti
- Verifica del modulo di domanda e se necessario modifica
- Pagamento della tassa di concorso
- Presentazione della domanda
- Richiesta tempo supplementare e / o assistenza per i candidati con disabilità o dislessia

# **ISTRUZIONI PASSO PER PASSO**

1) REGISTRAZIONE E ACCESSO AL SISTEMA

Leggere attentamente le istruzioni fornite e cliccare su "Login" in alto a destra (Figura 1).

| ATTENZIONE/ PLEASE NOTE - Si consiglia di completare e trasmettere la domanda con congruo anticipo rispetto alla scadenza del bando, onde evitare possibili problemi legati all'eventuale sovraccarico del sistema. Dopo la scadenza del bando non sarà possibile presentare l domanda. / It is highly recommended to finalize and submit the application form well in advance of the deadline of the call fi application, in order to avoid possible problems related to any system overload close to the deadline. No applications can b submitted after the deadline stated in the call Si raccomanda di verificare attentamente la domanda prima del suo invio definitivo: una volta presentata, non potrà più essere modificata. / Please check your application form carefully before submitting it, as once it has been submitted it can n longer be edited Il candidato potrà ritirare la domanda e presentarne una nuova, ma dovrà compilarla nuovamente ed effettuare un nuovo pagamento della tassa di concorso. / It is possible to file a withdrawal request and to present a new application form within the deadline of the call, but please note that this involves filling in a new application form and making a new payment.  Ci Modifica testi unanda di partecipazione alla selezione per l'ammissione ai corsi di Dottorato di ricerca XLI ciclo (anno accademico 2025/2026) upplication for the admission to PhD Programmes XLI cycle (academic year 2025/2026) uando di selezione - Selection Call Ilegato A - Biomolecular and Health Sciences - Annex A - Biomolecular and Health Sciences Ilegato A - Global Studies. Economy, Society and Law - Annex A - Global Studies. Economy, Society and Law Ilegato A - Research Methods in Science and Technology - Annex A - Research Methods in Science and Technology | ATTENZIONE/ PLEASE NOTE  Si consiglia di completare e trasmettere la domanda con congruo anticipo rispetto alla scadenza del bando, onde evitare possibili problemi legati all'eventuale sovraccarico del sistema. Dopo la scadenza del bando non sarà possibile presentare domanda. / It is highly recommended to finalize and submit the application form well in advance of the deadline of the call application, in order to avoid possible problems related to any system overload close to the deadline. No applications can l submitted after the deadline stated in the call. Si raccomanda di verificare attentamente la domanda prima del suo invio definitivo: una volta presentata, non potrà più essere modificata. / Please check your application form carefully before submitting it, as once it has been submitted it can longer be edited. I la candidato potrà ritirare la domanda e presentare una nuova, ma dovrà compilarla nuovamente ed effettuare un nuovo pagamento della tassa di concorso. / It is possible to file a withdrawal request and to present a new application form within the deadline of the call, but please note that this involves filling in a new application form and making a new payment.  Modifica ter ormanda di partecipazione alla selezione per l'ammissione ai corsi di Dottorato di ricerca XLI ciclo (anno accademico 2025/2026 pplication for the admission to PhD Programmes XLI cycle (academic year 2025/2026) tando di selezione - Selection Call Ilegato A - Biomolecular and Health Sciences - Annex A - Biomolecular and Health Sciences Ilegato A - Global Studies. Economy, Society and Law - Annex A - Global Studies. Economy, Society and Law Ilegato A - Studi Umanistici - Annex A - Studi Umanistici truzioni di compilazione - Instructions N08-05-2025 17:00 O 0.10-06-2025 13:00 D totorato di ricerca |                         | 11                                                                                                    |                                                                                                    |
|----------------------------------------------------------------------------------------------------|----------------------------------------------------------------------------------------------------|-------------------------|----------------------------------------------------------------------------------------------------|----------------------------------------------------------------------------------------------------|
| C Modifica test<br>Domanda di partecipazione alla selezione per l'ammissione ai corsi di Dottorato di ricerca XLI ciclo (anno accademico 2025/2026)<br>Application for the admission to PhD Programmes XLI cycle (academic year 2025/2026)<br>Bando di selezione - Selection Call<br>Allegato A - Biomolecular and Health Sciences - Annex A - Biomolecular and Health Sciences<br>Allegato A - Global Studies. Economy, Society and Law<br>Allegato A - Research Methods in Science and Technology - Annex A - Research Methods in Science and Technology                                                                                                    | Modifica ter     Domanda di partecipazione alla selezione per l'ammissione ai corsi di Dottorato di ricerca XLI ciclo (anno accademico 2025/2026)     Application for the admission to PhD Programmes XLI cycle (academic year 2025/2026)     Bando di selezione - Selection Call     Allegato A - Biomolecular and Health Sciences - Annex A - Biomolecular and Health Sciences     Allegato A - Global Studies. Economy, Society and Law - Annex A - Global Studies. Economy, Society and Law     Allegato A - Research Methods in Science and Technology - Annex A - Research Methods in Science and Technology     Allegato A - Studi Umanistici - Annex A - Studi Umanistici     struzioni di compilazione - Instructions     O 08-05-2025 17:00     O 10-06-2025 13:00     III Dottorati di ricerca                                                                                                    | 1                       | ATTENZIONE/ PLEASE NOTE - Si consiglia di completare e trasmettere la domanda con congruo anticipo rispetto alla scadenza del band<br>possibili problemi legati all'eventuale sovraccarico del sistema. Dopo la scadenza del bando non sarà poss<br>domanda. / It is highly recommended to finalize and submit the application form well in advance of the dead<br>application, in order to avoid possible problems related to any system overload close to the deadline. No ap<br>submitted after the deadline stated in the call Si raccomanda di verificare attentamente la domanda prima del suo invio definitivo: una volta presentata,<br>essere modificata. / Please check your application form carefully before submitting it, as once it has been s<br>longer be edited Il candidato potrà ritirare la domanda e presentarne una nuova, ma dovrà compilarla nuovamente ed effet<br>pagamento della tassa di concorso. / It is possible to file a withdrawal request and to present a new applica<br>the deadline of the call, but please note that this involves filling in a new application form and making a new | lo, onde evitare<br>sibile presentare la<br>dline of the call for<br>oplications can be<br>non potrà più<br>submitted it can no<br>ttuare un nuovo<br>ation form within<br>v payment. |
| omanda di partecipazione alla selezione per l'ammissione ai corsi di Dottorato di ricerca XLI ciclo (anno accademico 2025/2026)<br>oplication for the admission to PhD Programmes XLI cycle (academic year 2025/2026)<br>ando di selezione - Selection Call<br>legato A - Biomolecular and Health Sciences - Annex A - Biomolecular and Health Sciences<br>legato A - Global Studies. Economy, Society and Law - Annex A - Global Studies. Economy, Society and Law<br>legato A - Research Methods in Science and Technology - Annex A - Research Methods in Science and Technology                                                                                                    | omanda di partecipazione alla selezione per l'ammissione ai corsi di Dottorato di ricerca XLI ciclo (anno accademico 2025/2026)<br>oplication for the admission to PhD Programmes XLI cycle (academic year 2025/2026)<br>ando di selezione - Selection Call<br>legato A - Biomolecular and Health Sciences - Annex A - Biomolecular and Health Sciences<br>legato A - Global Studies. Economy, Society and Law - Annex A - Global Studies. Economy, Society and Law<br>legato A - Research Methods in Science and Technology - Annex A - Research Methods in Science and Technology<br>legato A - Studi Umanistici - Annex A - Studi Umanistici<br>truzioni di compilazione - Instructions<br>08-05-2025 17:00 © 10-06-2025 13:00 III Dottorati di ricerca                                                                                                    |                         |                                                                                                    | 🕑 Modifica testi e ba                                                                                                    |
| ando di selezione - Selection Call<br>legato A - Biomolecular and Health Sciences - Annex A - Biomolecular and Health Sciences<br>legato A - Global Studies. Economy, Society and Law - Annex A - Global Studies. Economy, Society and Law<br>legato A - Research Methods in Science and Technology - Annex A - Research Methods in Science and Technology                                                                                                    | ando di selezione - Selection Call<br>legato A - Biomolecular and Health Sciences - Annex A - Biomolecular and Health Sciences<br>legato A - Global Studies. Economy, Society and Law - Annex A - Global Studies. Economy, Society and Law<br>legato A - Research Methods in Science and Technology - Annex A - Research Methods in Science and Technology<br>legato A - Studi Umanistici - Annex A - Studi Umanistici<br>truzioni di compilazione - Instructions<br>08-05-2025 17:00 © 10-06-2025 13:00 III Dottorati di ricerca                                                                                                    | manda di<br>plication f | partecipazione alla selezione per l'ammissione ai corsi di Dottorato di ricerca XLI ciclo (anno accader<br>or the admission to PhD Programmes XLI cycle (academic year 2025/2026)                                                                                                    | mico 2025/2026)                                                                                                    |
| legato A - Biomolecular and Health Sciences - Annex A - Biomolecular and Health Sciences<br>legato A - Global Studies. Economy, Society and Law - Annex A - Global Studies. Economy, Society and Law<br>legato A - Research Methods in Science and Technology - Annex A - Research Methods in Science and Technology                                                                                                    | Ilegato A - Biomolecular and Health Sciences - Annex A - Biomolecular and Health Sciences         Ilegato A - Global Studies. Economy, Society and Law - Annex A - Global Studies. Economy, Society and Law         Ilegato A - Research Methods in Science and Technology - Annex A - Research Methods in Science and Technology         Ilegato A - Studi Umanistici - Annex A - Studi Umanistici         truzioni di compilazione - Instructions         08-05-2025 17:00       © 10-06-2025 13:00                                                                                                    | ndo di sel              | ezione - Selection Call                                                                                                    |                                                                                                    |
| legato A - Global Studies. Economy, Society and Law - Annex A - Global Studies. Economy, Society and Law<br>legato A - Research Methods in Science and Technology - Annex A - Research Methods in Science and Technology                                                                                                    | legato A - Global Studies. Economy, Society and Law - Annex A - Global Studies. Economy, Society and Law         legato A - Research Methods in Science and Technology - Annex A - Research Methods in Science and Technology         legato A - Studi Umanistici - Annex A - Studi Umanistici         ruzioni di compilazione - Instructions         08-05-2025 17:00       10-06-2025 13:00         III Dottorati di ricerca                                                                                                    | egato A - I             | Biomolecular and Health Sciences - Annex A - Biomolecular and Health Sciences                                                                                                    |                                                                                                    |
| legato A - Research Methods in Science and Technology - Annex A - Research Methods in Science and Technology                                                                                                    | legato A - Research Methods in Science and Technology - Annex A - Research Methods in Science and Technology       legato A - Studi Umanistici - Annex A - Studi Umanistici         ruzioni di compilazione - Instructions       08-05-2025 17:00 ① 10-06-2025 13:00 III Dottorati di ricerca                                                                                                    | egato A - (             | Global Studies. Economy, Society and Law - Annex A - Global Studies. Economy, Society and Law                                                                                                    |                                                                                                    |
|                                                                                                    | legato A - Studi Umanistici - Annex A - Studi Umanistici<br>ruzioni di compilazione - Instructions<br>08-05-2025 17:00 ① 10-06-2025 13:00 III Dottorati di ricerca                                                                                                    | egato A - I             | Research Methods in Science and Technology - Annex A - Research Methods in Science and Technology                                                                                                    | ogy                                                                                                    |
| legato A - Studi Umanistici - Annex A - Studi Umanistici                                                                                                    | truzioni di compilazione - Instructions<br>08-05-2025 17:00 O 10-06-2025 13:00 III Dottorati di ricerca                                                                                                    |                         | Studi Umanistici - Annex A - Studi Umanistici                                                                                                    |                                                                                                    |
|                                                                                                    |                                                                                                    | egato A -               | compilazione - Instructions                                                                                                    |                                                                                                    |

Figura 1 – Homepage e avvertenze

Selezionare la lingua (Italiano/English)

-

Nel caso di primo accesso è possibile registrarsi cliccando su "Nuova Registrazione" (**Figura 2**). Per coloro che hanno già una utenza alla banca dati LOGINMIUR, si può accedere senza registrarsi

selezionando LOGINMIUR dal campo "Credenziali" ed inserendo username e password dell'account LOGINMIUR.

Nel caso in cui l'utente possieda le credenziali ma non le ricorda deve cliccare su "Credenziali dimenticate?".

| LOGIN                   |                                                                                                    |
|-------------------------|----------------------------------------------------------------------------------------------------|
| È po<br>la vo<br>utili: | ssibile autenticarsi con il proprio account LOGINMIUR, REPRISE, REFEREES scegliendo dal menu a tendina "Credenziali"<br>oce corrispondente. Se non si è in possesso di alcun account effettuare una nuova registrazione su questo portale<br>zzando il link in basso a sinistra. |
| •                       | Credenziali PICA / REPRISE                                                                                                    |
|                         | Username                                                                                                    |
|                         | Ricordami                                                                                                    |
|                         |                                                                                                    |
|                         | Nuova registrazione Credenziali dimenticate?                                                                                                    |

Figura 2 – Pagina di registrazione/autenticazione utente

Creare le proprie credenziali (**Figura 3**), inserire i dati richiesti, accettare il trattamento dei dati personali e cliccare su "Nuova registrazione" (**Figura 4**). <u>Attenzione</u>: i dati personali inseriti in fase di registrazione saranno riportati automaticamente nella domanda di accesso alla selezione. Si consiglia pertanto di compilare il modulo completo (non il modulo ridotto) e di assicurarsi che i dati inseriti siano completi e corretti.

| REGIST | RAZIONE                                                                                                    |
|--------|----------------------------------------------------------------------------------------------------|
|        | Italiano English                                                                                            |
|        | Registrati su pica.cineca.it                                                                                |
|        | Credenziali                                                                                                 |
|        | Username *                                                                                                  |
|        | si consiglia di utilizzare il formato NomeCognome                                                           |
|        | Email *                                                                                                    |
|        | Conferma email *                                                                                            |
|        |                                                                                                    |
|        | Password *                                                                                                  |
|        | lunghezza minima 8 caratteri con almeno un numero, i seguenti caratteri non sono consentiti:   <> "`? + % = |
|        | Conferma password *                                                                                         |
|        |                                                                                                    |

Figura 3 – Registrazione: creazione credenziali

| Dati anagrafici - modulo completo                                                                                                    |                  |
|----------------------------------------------------------------------------------------------------|------------------|
| La compilazione dei Dati anagrafici - modulo completo è obbligatoria per partecipare ai bandi pubblicati su PICA. Se scegli di compilare<br>anagrafici - modulo ridotto sarà necessario integrare i dati in fase di compilazione di una domanda.<br>Se utilizzi PICA come commissario o reviewer non è necessario compilare Dati anagrafici - modulo completo.<br>Avviso: se hai un codice fiscale e stai già usando altri siti gestiti da CINECA (e.s., LOGINMIUR, REPRISE, ASN,) ti consigliamo di c<br>Dati anagrafici - modulo completo. | Dati<br>ompilare |
| <ul> <li>Compila il m</li> </ul>                                                                                                    | odulo ridotto    |
|                                                                                                    |                  |
| Nome *                                                                                                    |                  |
|                                                                                                    |                  |
| Cognome *                                                                                                    |                  |
|                                                                                                    |                  |
| Sesso *                                                                                                    |                  |
| ○ M *                                                                                                    |                  |
| 0 F*                                                                                                    |                  |
| Data di nascita *                                                                                                    |                  |
| Giorno 💙 - Mese 💙 - Anno 🗸                                                                                                    |                  |
| Cittadinanza Italiana *                                                                                                    |                  |
| ⊖ Si*                                                                                                    |                  |
| ○ No *                                                                                                    |                  |
| Codice fiscale                                                                                                    |                  |
|                                                                                                    |                  |
| obbligatorio in caso di cittadinanza italiana                                                                                                    |                  |
| Stato di nascita *                                                                                                    |                  |
|                                                                                                    | ~                |
| Comune di nascita                                                                                                    |                  |
|                                                                                                    |                  |
| obbligatorio se lo stato di nascita è Italia                                                                                                    |                  |
|                                                                                                    |                  |
| leletono                                                                                                    |                  |
|                                                                                                    |                  |
| Cellulare                                                                                                    |                  |
|                                                                                                    |                  |
| *Autorizzo l'invio all'indirizzo di posta elettronica da me indicato di comunicazioni tecniche di servizio legate all'utilizzo del portale e<br>esso disponibili.                                                                                                    | dei servizi in   |
| * Dichiaro di avere preso visione dell'informativa fornita dal Titolare del trattamento ai sensi dell'art. 13 del Regolamento UE 2016/67<br>protezione dei dati personali                                                                                                    | 79 sulla         |
| Nuova registrazione Cancella Campi                                                                                                    |                  |
|                                                                                                    |                  |

Figura 4 – Registrazione: dati personali

Il sistema invierà all'indirizzo di posta elettronica inserito, una mail con le indicazioni per confermare la registrazione. Nel caso in cui la candidata/il candidato non ricevesse tale mail o non riuscisse a visualizzarla deve aprire un ticket al cineca cliccando su **supporto** in calce alla pagina.

# 2) COMPILAZIONE, VERIFICA E MODIFICA DELLA DOMANDA

Una volta completata la registrazione, effettuare il login e cliccare su "Gestisci le domande" (**Figura 5**) e poi su "Compila una nuova domanda" (**Figura 6**).

Domanda di partecipazione alla selezione per l'ammissione ai Application for the admission to PhD Programmes XL cycle Bando di selezione - Selection Call Allegato A - Biomolecular and Health Sciences - Annex A - Bio Allegato A - Global Studies. Economy, Society and Law - Anne Allegato A - Research Methods in Science and Technology - Al Allegato A - Studi Umanistici - Annex A - Humanities Istruzioni di compilazione - Instructions

III Dottorati di ricerca

GESTISCI LE DOMANDE / MANAGE YOUR APPLICATIONS >

Figura 5– Cliccare su Gestisci le domande

Domande in bozza / Draft applications: 0

Domande presentate / Submitted applications: 0

Compila una nuova domanda / New submission

Figura 6 – Inizio procedura di compilazione della domanda: Compila una nuova domanda

Appare una schermata con la sintesi delle sezioni da compilare (Figura 7).

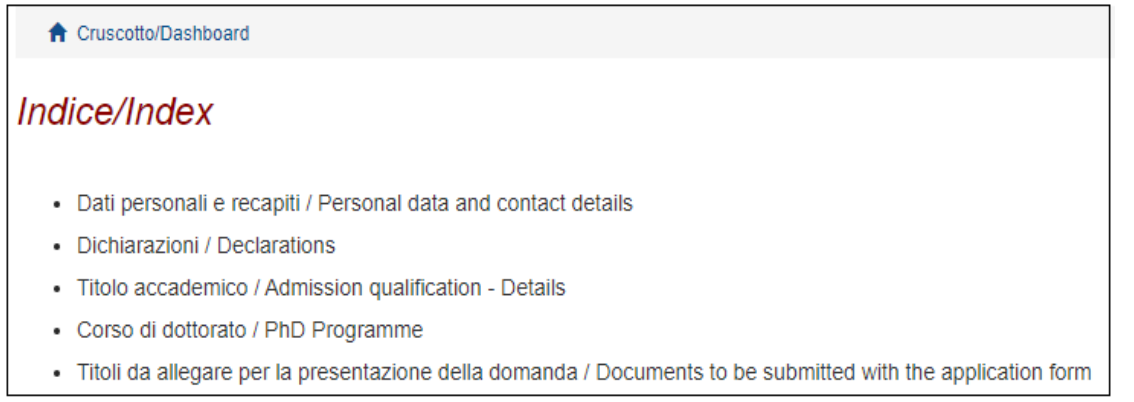

Figura 7 – Sezioni per la compilazione della domanda

Cliccare sulla prima voce, "DATI PERSONALI E RECAPITI / PERSONAL DATA AND CONTACT DETAILS" per iniziare la compilazione. L'utente troverà questa sezione (**Figura 8**) precompilata con i dati inseriti durante la registrazione e deve pertanto compilare solo i campi mancanti. Nel caso vi fossero errori nei dati anagrafici precompilati l'utente può modificarli cliccando su "Profilo utente" nel menu utente **1** in alto a destra. Una volta terminato l'inserimento dei dati richiesti, salvare e procedere.

| Dati personali e recapiti / Personal data and contact details |
|---------------------------------------------------------------|
| DATI ANAGRAFICI / PERSONAL DATA                               |
|                                                               |
| Dati anagrafici / Personal Data                               |
| Nome/Name                                                     |
|                                                               |
| Cognome/Surname                                               |
|                                                               |
| Sesso/Sex                                                     |
| © M                                                           |
| ® F                                                           |
| Data di nascita/Date of birth                                 |
|                                                               |

Figura 8 – Sezione DATI ANAGRAFICI E RECAPITI

**ATTENZIONE:** alla fine della compilazione di ciascuna sezione è necessario cliccare sempre sul pulsante "SALVA E PROCEDI".

Se l'inserimento è avvenuto correttamente il sistema passa alla sezione successiva, in caso contrario compariranno dei messaggi di errore e l'utente dovrà correggere i dati inseriti e i dati mancanti verranno evidenziati in rosso (Figura 9).

Completare i dati mancanti e procedere.

Dati personali e recapiti / Personal data and contact details ATTENZIONE: Ci sono messaggi di errore bloccanti che impediscono di salvare i dati / Notice: your data could not be saved, due to errors in some of the fields

Figura 9 – Messaggio d'errore

Nella seguente sezione, "DICHIARAZIONI/DECLARATIONS" la candidata/il candidato deve rendere le dichiarazioni richieste. Spuntare tutte le opzioni, inserire il documento di identità, salvare e proseguire (**Figure 10, 11 e 12**).

# Dichiarazioni / Declarations

# Dichiarazione sostitutiva di atto di notorietà / Self certification - I certify that the given information is true

Dichiarazione sostituiva di certificazione e dichiarazione sostitutiva dell'atto di notorietà rese ai sensi degli artt. 46 e 47 del DPR 445 del 28/12/2000.

Self-certification in accordance with art. 46 and 47 of Italian Presidential Decree DPR no. 445 of 28 December 2000.

## · Dato obbligatorio / Mandatory field

# Il Sottoscritto dichiara / The undersigned declares

di aver preso integrale visione del bando di selezione e di accettare tutte le norme contenute nello stesso. that he/she read the selection announcement and he/she accepts all the rules stated in the selection.

Dato obbligatorio / Mandatory field

□ di presentare i titoli allegati, che fanno parte integrante della presente domanda, in copia conforme l'originale. that the submitted attachements are a true copy of the original.

Dato obbligatorio / Mandatory field

□ Il sottoscritto, informato che le dichiarazioni false, l'indicazione di dati non corrispondenti al vero e l'uso di atti falsi sono puniti con specifiche sanzioni penali e con la perdita dei benefici eventualmente conseguiti (artt.75 e 76 DPR 445/2000), dichiara che i dati inseriti nella presente domanda e nei relativi allegati corrispondono al vero. The undersigned declares that the data contained in the application as well as in the attachments are true, being aware of the liability and the penal sanctions stated in art.

75 and 76 of the DPR 445/2000 for false affirmations and mendacious declarations that will involve the loss of the granted benefits.

### · Dato obbligatorio / Mandatory field

Figura 10 – Dichiarazioni

| Documento d'Identità / Identity document                           |
|--------------------------------------------------------------------|
| Salazionaza il tipo di documente d'identità / Salazt document tupo |
|                                                                    |
| selezionare una voce / select a type                               |
| Dato obbligatorio / Mandatory field                                |
| Numero / Number                                                    |
|                                                                    |
| Dato obbligatorio / Mandatory field                                |
| Data di rilascio / Date of issue                                   |
|                                                                    |
| Dato obbligatorio / Mandatory field                                |
| Scadenza / Date of expiry                                          |
|                                                                    |
| Dato obbligatorio / Mandatory field                                |
| Rilasciato da / Issued by                                          |
|                                                                    |
| Dato obbligatorio / Mandatory field                                |
| Allegare il documento / Please attach copy of the document         |
| Carica/Upload                                                      |
| Scegli file Nessun file selezionato                                |
| Dato obbligatorio / Mandatory field                                |
|                                                                    |

Figura 11 – Documento d'identità

| Informativa sui dati personali / Information notice on personal data treatment                                                                                                    |  |
|----------------------------------------------------------------------------------------------------|--|
| <ul> <li>Dichiaro di aver preso visione della informativa sul trattamento dei dati personali</li> <li>I declare I have read the information notice on personal data treatment</li> <li>Dato obbligatorio / Mandatory field</li> </ul>                                                                               |  |
| <ul> <li>Autorizzo il Titolare e il Responsabile al trattamento dei dati personali nei termini specificati dalla suddetta informativa</li> <li>I authorize the Data Controller to treat my personal data according to what stated in the information notice</li> <li>Dato obbligatorio / Mandatory field</li> </ul> |  |

Nella sezione inerente alle dichiarazioni vi è inoltre un'informativa rivolta ai candidati con disabilità o DSA.

Nella sezione successiva "TITOLO ACCADEMICO / ADMISSION QUALIFICATION - DETAILS" viene chiesto al candidato di inserire le informazioni relative al titolo accademico richiesto per l'accesso, conseguito o da conseguire entro e non oltre il **31 ottobre 2025**.

La candidata/il candidato deve selezionare il tipo di titolo posseduto (Figura 13).

Figura 12 – Informativa sui dati personali

| Tipo / Type                                                                                                    |   |
|----------------------------------------------------------------------------------------------------|---|
| Titolo di studio straniero - Laureato / Graduated Foreign degree                                                                                                    | ~ |
| Selezionare una tipologia / Select a type<br>Titolo di studio italiano - Laureato o Equivalente / Graduated Italian degree or Equivalent<br>Titolo di studio italiano - Laureando / Graduating Italian degree |   |
| Titolo di studio straniero - Laureato / Graduated Foreign degree<br>Titolo di studio straniero - Laureando / Graduating Foreign degree                                                                        |   |

Figura 13 – Titolo accademico: tipologia di titolo di studio

Al candidato verrà richiesto di inserire i dettagli relativi a proprio titolo (Figura 14).

Per i titoli conseguiti/da conseguire in Italia:

- selezionare il tipo di laurea dal menu a tendina

- iniziare a digitare università e titolo di studio e selezionare quello corretto tra quelli suggeriti dal sistema.

Per i titoli conseguiti/da conseguire all'estero digitare tipo di laurea, università e titolo di studio.

Indicare la data di conseguimento o di presunto conseguimento (entro il 31/10). Per i titoli già conseguiti viene richiesto il voto di laurea.

I candidati devono inoltre allegare la documentazione inerente al proprio titolo di accesso, come specificato all'art. 2 del bando.

Successiva/Next

# + Precedente/Previous

| Titolo di studio / Acad                                                              | emic qualification                                                                                                    |
|--------------------------------------------------------------------------------------|----------------------------------------------------------------------------------------------------|
| Tipo / Type                                                                          |                                                                                                    |
| Titolo di studio italian                                                             | o - Laureato o Equivalente / Graduated Italian degree or Equivalent                                                                                                    |
| Tipo laurea / Degree le                                                              | evel                                                                                                    |
| Corso di Laurea Spe                                                                  | cialistica D.M. 509 del 3/11/1999 / Magistrale D.M. n.270 del 22/11/2004                                                                                                    |
| Università / University                                                              | ,                                                                                                    |
| Università degli Studi                                                               | di Urbino Carlo Bo                                                                                                    |
| Fitolo di Studio / Majo                                                              | rin                                                                                                    |
| LM-59 Scienze della                                                                  | comunicazione pubblica, d'impresa e pubblicità                                                                                                    |
| Durata in anni del cor                                                               | so di studi / Duration in years of the course                                                                                                    |
| 2                                                                                    |                                                                                                    |
| 17/09/2019<br>Voto / Grade<br>110<br>Inserire la documenta<br>academic qualification | 2 con lode / with honors<br>zione relativa al titolo di studio richiesto per l'ammissione al corso di dottorato (Art. 2 del bando) / Insert documentation regarding the<br>n requested for the admission to the PhD programme (art. 2 of the call for applications) |
| Descrizione/Descrip                                                                  | tion                                                                                                    |
| Dettagli sul file alleg<br>Ø 1643387662rien<br>Checksum                              | ato/Attachment details<br>trodallestero.pdf                                                                                                    |
| ca7a94151a58c816                                                                     | e65fb06b6d43474f08853a86e1e4541e52587d0cb8c9bdae                                                                                                    |
| 20480                                                                                |                                                                                                    |

## Tipo di checksum/Checksum type

# Sostituisci/Replace file Scegli file Nessun file selezionato

## Figura 14 – Titolo accademico: dettagli titolo di studio

I candidati in possesso di titolo straniero, dovranno indicare se sono è già in possesso del Diploma Supplement o degli attestati di comparabilità e di verifica del titolo di studio conseguito o da conseguire all'estero (Figura 15).

Aggiungi / Add

Cancella / Delete

| Titolo di studio est | tero / Forei | gn degree |
|----------------------|--------------|-----------|
|----------------------|--------------|-----------|

| Indicare se si è già in possesso del Diploma Supplement o degli attestati di comparabilità e di verifica del titolo di studio conseguito o da conseguire all'estero /<br>Please indicate whether you already have the Diploma Supplement or the CIMEA Statements of comparability and verification of the qualification obtained or to be<br>obtained abroad: |
|----------------------------------------------------------------------------------------------------|
| Si / Yes                                                                                                    |
| ○ No                                                                                                    |
| Scegliere / Select                                                                                                    |
| O Diploma Supplement                                                                                                    |
| O Attestati di comparabilità e di verifica / Statements of comparability and verification                                                                                                    |
| Caricare / Upload                                                                                                    |
| Carica                                                                                                    |
| Scegli file Nessun file selezionato                                                                                                    |
|                                                                                                    |

# Figura 15 – Titolo straniero

Ai candidati viene richiesto di indicare se il proprio percorso universitario è articolato in primo e secondo livello. In caso affermativo, la procedura chiede al candidato di inserire i dati inerenti al proprio titolo di primo livello (laurea triennale, Bachelor's Degree), richiesti nel bando (**Figura 16**). Attenzione le autocertificazioni non firmate non saranno accettate.

| Percorso universitario | / University | <b>/ studies</b> |
|------------------------|--------------|------------------|
|------------------------|--------------|------------------|

Il percorso universitario si articola in primo e secondo livello? / The university studies of the candidate are divided into first and second level?

- SI/YES
- о **NO**

| Titolo di studio laurea triennale / Bachelor's Degree or equivalent                                                                                                    |
|----------------------------------------------------------------------------------------------------|
| Тіро / Туре                                                                                                    |
| Selezionare una tipologia / Select a type                                                                                                    |
| Tipo laurea / Degree level                                                                                                    |
|                                                                                                    |
| Università / University                                                                                                    |
| Titolo di Studio / Major in                                                                                                    |
|                                                                                                    |
| Durata in anni del corso di studi / Duration in years of the course                                                                                                    |
| Data di conseguimento titolo / Date         gg/mm/aaaa - dd/mm/yyyy                                                                                                    |
| Voto / Grade                                                                                                    |
| / Con lode / with honors                                                                                                    |
| Inserire la documentazione relativa al titolo di studio di primo livello (laurea Triennale) specificata all'Art. 2 del bando / Insert documentation regarding your 1st level academic qualification (Bachelor's Degree or equivalent), as specified in art. 2 of the call for applications                                                                                                    |
| 0                                                                                                    |
| Descrizione/Description                                                                                                    |
|                                                                                                    |
| Carica/Upload                                                                                                    |
| Cancella / Delete                                                                                                    |
| Tipo laurea / Degree level  Università / University Università / University Università / Università / U |

Figura 16 – Percorso Universitario

Nella sezione successiva "CORSO DI DOTTORATO / PHD PROGRAMME" la candidata/il candidato dovrà:

- dichiarare se ha già conseguito/sta conseguendo il titolo di Dottore di Ricerca
- dichiarare se ha già usufruito (anche solo parzialmente) /sta usufruendo di una borsa di Dottorato di Ricerca
- selezionare il corso di dottorato di ricerca per il quale intende presentare domanda
- selezionare il tipo di posto a cui intende concorrere.

La sezione successiva "TITOLI DA ALLEGARE PER LA PRESENTAZIONE DELLA DOMANDA/DOCUMENTS TO BE SUBMITTED WITH THE APPLICATION FORM" (Figura 17) consente di caricare tutta la documentazione richiesta per la partecipazione alla selezione. <u>Si raccomanda ai candidati di leggere</u> <u>attentamente l'Allegato A dove è specificata la documentazione richiesta, in modo da assicurarsi di</u> <u>allegarla alla domanda in modo esaustivo e corretto. Attenzione: una volta presentata la domanda, non</u> <u>sarà più possibile integrare la documentazione.</u>

Tutti i documenti dovranno essere caricati in formato pdf (peso massimo di ciascun documento 30 MB).

I file dovranno essere nominati con cognome e nome del candidato e descrizione del file ovvero curriculum, progetto di ricerca, abstract tesi magistrale... Il nome del file non deve superare i 40 caratteri. A titolo di esempio, il file del curriculum dovrà essere nominato "cognome\_nome\_curriculum.pdf". In caso di più file dello stesso tipo, aggiungere un numero progressivo al termine del nome senza superare i 40 caratteri (es. cognome\_nome\_curriculum\_2.pdf).

| <ul> <li>Precedente/Previous</li> </ul> |  |
|-----------------------------------------|--|
|                                         |  |

Titoli e documentazione da allegare per la presentazione della domanda / Documents to be submitted with the application form

| In questa sezi   | one va caricata | la documentazio | one richiesta per | il corso d | li dottorato con | ne indicato  | nell'Allegato A | A del Bando | di Selezione. |
|------------------|-----------------|-----------------|-------------------|------------|------------------|--------------|-----------------|-------------|---------------|
| In this section, | please upload   | the documents i | requested for the | chosen     | PhD Programn     | ne, as india | cated in Annex  | A           |               |

Lettere di Referenza / Reference Letters

Attenzione: se il Corso di Dottorato scelto prevede lettere di referenza, non inserirle in questa pagina, ma utilizzare l'apposita funzionalità disponibile nel cruscotto di gestione domande una volta presentata la domanda stessa. / Notice: If you have to submit the reference letters for the selected PhD Programme, you must go back to the dashboard and use the specific online procedure for the reference letters after you have submitted your application form only.

| Curriculum vitae et studiorum                                                                             |                   |  |  |  |
|----------------------------------------------------------------------------------------------------|-------------------|--|--|--|
|                                                                                                    |                   |  |  |  |
| Allegare il Curriculum vitae et studiorum / Upload Curriculum vitae et studiorum                          |                   |  |  |  |
|                                                                                                    |                   |  |  |  |
| Descrizione/Description                                                                                   |                   |  |  |  |
| Description                                                                                               |                   |  |  |  |
|                                                                                                    |                   |  |  |  |
| Carica/Upload                                                                                             |                   |  |  |  |
| Scegli file Nessun file selezionato                                                                       |                   |  |  |  |
|                                                                                                    |                   |  |  |  |
|                                                                                                    | Jancella / Delete |  |  |  |
| Acciunai / Add                                                                                            |                   |  |  |  |
| Aggiorgi i Auu                                                                                            |                   |  |  |  |
| Numero minimo di elementi: 1. Inseriti 0 elementi / Required at least 1 elements. You provided 0 elements |                   |  |  |  |

| Progetto di ricerca / research project                    |                   |
|-----------------------------------------------------------|-------------------|
| Allegare il progetto di ricerca / Upload research project |                   |
| Carica/Upload                                             |                   |
| Scegli file Nessun file selezionato                       |                   |
| Dato obbligatorio / Mandatory field                       |                   |
|                                                           |                   |
| Pubblicazioni / publications                              |                   |
|                                                           |                   |
| 0                                                         |                   |
| Cerca in LoginMiur/Search in LoginMIUR                    |                   |
| O Inserisci manualmente/Insert manually                   |                   |
| Q Cerca/Search                                            |                   |
|                                                           | Cancella / Delete |
|                                                           | Aggiungi / Add    |

Figura 17 – Allegati

Alla fine della procedura, al candidato viene richiesto di indicare come è venuto a conoscenza del Bando di Selezione (**Figura 18**).

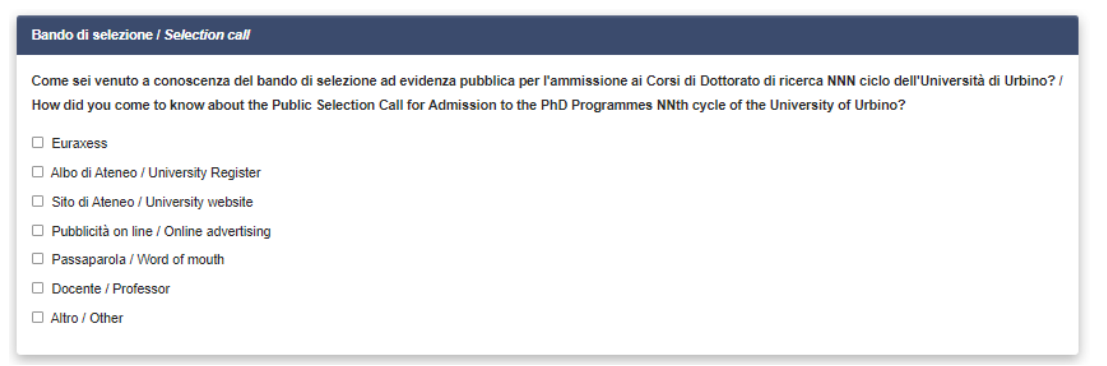

Figura 18 – Domanda su come la candidata/il candidato è venuto a conoscenza del Bando di Selezione

Per salvare la domanda cliccare su "Salva e torna al cruscotto".

Se tutte le sezioni sono state compilate correttamente, la candidata/il candidato sarà reindirizzato al cruscotto, altrimenti il sistema mostrerà un messaggio di errore. Sul cruscotto la candidata/il candidato troverà indicato il codice identificativo (id) e lo stato della domanda ("in bozza"), nonché le possibili azioni (**Figura 19**). Cliccare su "Verifica/Modify" nelle azioni e controllare attentamente la domanda; se si ha necessità di apportare modifiche, tornare al cruscotto e cliccare su "Modifica/Edit".

| Id domanda<br>Application id | Stato<br>Status             | Ultimo aggiornamento<br>Last update | Azioni<br>Actions                                                |
|------------------------------|-----------------------------|-------------------------------------|------------------------------------------------------------------|
| 331362                       | in bozza/draft              | 2020-06-24 11:17:20                 | ModificaTelit VerificaVerity C Pagamento:Payment PresentalSubmit |
| Compila una nuo              | va domanda / New submission | I                                   |                                                                  |

Figura 19 – Il tuo cruscotto con informazioni e azioni relative la tua domanda

# 3) PAGAMENTO DELLA TASSA DI CONCORSO E PRESENTAZIONE DELLA DOMANDA

Una volta che la domanda è stata verificata attentamente ed è pronta per essere presentata, la candidata/il candidato deve procedere al pagamento della tassa di concorso, cliccando sul comando "Pagamento/Payment" sul cruscotto (Figura 20).

| Id domanda<br>Application id | Stato<br>Status              | Ultimo aggiornamento<br>Last update | Azioni<br>Actions |                                                  |
|------------------------------|------------------------------|-------------------------------------|-------------------|--------------------------------------------------|
| 331362                       | in bozza/draft               | 2020-06-24 11:17:20                 | Modifica/Edit     | Verifica Werly Pagamenta/Payment Presenta/Submit |
| Compila una nue              | ova domanda / New submission |                                     |                   | $\overrightarrow{\uparrow}$                      |

Figura 20 – Il tuo cruscotto: Pagamento

Nella schermata successiva, la candidata/il candidato risulterà automaticamente come versante. Qualora il pagamento venisse effettuato da terzi per conto del candidato, cliccare su "Modifica versante" e inserire i dati richiesti. Cliccare su "Procedi al pagamento" (**Figura 21**).

| Riep                                                                                                    | ilogo pagamento                                                                                                    |
|----------------------------------------------------------------------------------------------------|----------------------------------------------------------------------------------------------------|
| Domanda Ba<br>l'ammissione<br>ricerca in Glo<br>Society and L<br>Selection call<br>programme in<br>Society and L                             | ndo di selezione per<br>al corso di Dottorato di<br>bal Studies. Economy,<br>.aw XXXVI ciclo /<br>for admission to the PhD<br>n Global Studies. Economy<br>.aw - XXXVI |
| Versante                                                                                                    |                                                                                                    |
| Ragione soolale<br>Codioe fiscale<br>Indirizzo<br>Civico<br>CAP<br>Locelită<br>Provinola<br>Nazione<br>Telefono<br>Cellulare<br>FAX<br>Email | C <sup>e</sup> Modifica versanta                                                                                                    |
| Pagamento                                                                                                    |                                                                                                    |
| Da pagare entro il 11/06/28                                                                                                    | 020 12:00:00.                                                                                                    |
| Caucale<br>Codioe ficoale oreditore<br>Importo<br>Bosdenza<br>IUV                                                                            | Codice bando: dottorato38-ga<br>82002850418<br>© 30,00<br>11/06/2020 12:00<br>(non assegnate)<br>C Proced al pagamento                                                 |

Figura 21 – Dettagli del versante e procedi al pagamento

Leggere attentamente il messaggio di avviso e cliccare su "Accetta" per procedere. Selezionare la lingua in alto e accedere a PagoPA (**Figura 22**). Se la candidata/il candidato non ha SPID può accedere con la propria mail: cliccare su "Entra con la tua mail", inserire la propria mail e cliccare su continua (**Figura 23**).

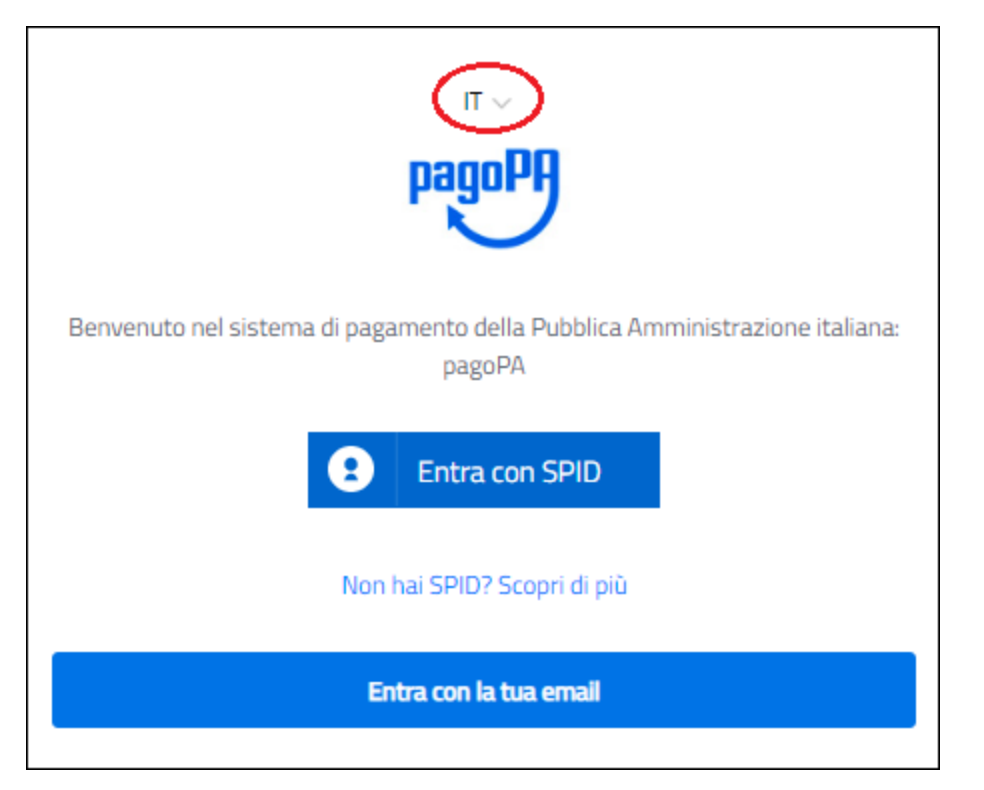

Figura 22 – PagoPA: pagina di accesso

| inserisci il tuo indirizzo email |   |  |  |  |
|----------------------------------|---|--|--|--|
| indirizzo email                  | _ |  |  |  |
|                                  |   |  |  |  |
|                                  |   |  |  |  |

Figura 23 – PagoPA: Entra con la tua mail

Accettare la Privacy Policy e cliccare su "Continua" (Figura 24).

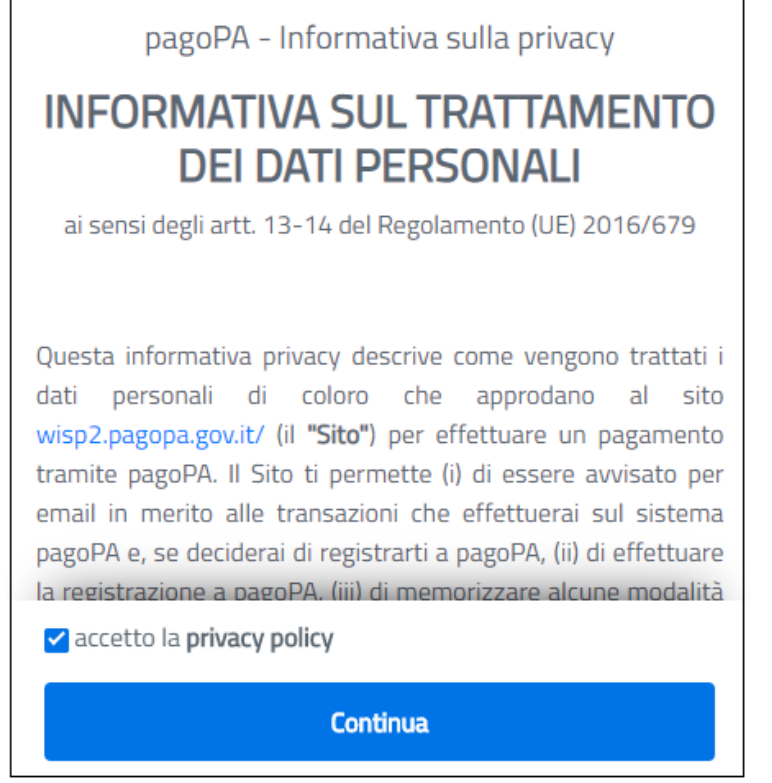

Figura 24 – PagoPA: Privacy Policy

Selezionare il metodo di pagamento cliccandoci sopra: carta di credito/debito, conto corrente, altri metodi di pagamento tra cui Paypal e Satispay (**Figura 25**). Seguire le istruzioni fornite dal sistema.

|   | Come vuoi pagare?         |
|---|---------------------------|
| - | Carta di credito/debito   |
| Î | Conto corrente            |
|   | Altri metodi di pagamento |

Figura 25 – PagoPA: selezionare metodo di pagamento

Una volta completato il pagamento, tornare al cruscotto per presentare la domanda.

# 4) PRESENTAZIONE DELLA DOMANDA

Per presentare la domanda tornare al cruscotto e cliccare su "Presenta/Submit" (Figura 26).

|                                                                        | 506<br>INIVERSITÀ<br>DEGLI STUDI<br>DI UBBINO<br>CARLO BO                |                                                       |                                                                                                    |                                                                                                    |
|------------------------------------------------------------------------|--------------------------------------------------------------------------|-------------------------------------------------------|----------------------------------------------------------------------------------------------------|----------------------------------------------------------------------------------------------------|
|                                                                        |                                                                          |                                                       | Q CERCABANDI A BACKOFFICE - 0                                                                          | SINVITIINVITATIONS - 1                                                                             |
| Home                                                                   |                                                                          |                                                       |                                                                                                    |                                                                                                    |
| BANDO DI<br>STUDIES.<br>THE PHD I<br>AA. 2020/2021<br>Apertura/Opening | SELEZIONE PER<br>ECONOMY, SOCI<br>PROGRAMME IN<br>date: 07-05-2020 15:00 | L'AMMISSIO<br>ETY AND LAV<br>GLOBAL STU<br>ChiusuralC | NE AL CORSO DI DOTTO<br>V XXXVI CICLO / SELECT<br>DIES. ECONOMY SOCIET<br>osing date: 11-08-2020 12:00 | RATO DI RICERCA IN GLOBAL<br>ION CALL FOR ADMISSION TO<br>IY AND LAW - XXXVI<br>Cod: domorato38-gs |
| Domande in bozza<br>Domande presenta                                   | / Draft applications 1<br>te / Submitted applications 0                  |                                                       |                                                                                                    | Д                                                                                                  |
| ld domanda<br>Application id                                           | Stato<br>Status                                                          | Ultimo aggiorname<br>Last update                      | to Azioni<br>Actions                                                                                   | $\vee$                                                                                             |
| 302896                                                                 | in bozzaldraft                                                           | 2020-05-08 13:10:38                                   | Modifica/Edit Verifica/Verify @ P                                                                      | Pagamenta/Payment Presenta/Submit                                                                  |
| Compila una nuo                                                        | wa domanda / New submission                                              |                                                       |                                                                                                    |                                                                                                    |

Figura 26 – Presentazione della domanda

Apparirà il modulo di domanda compilato. Cliccare su "Presenta/Submit" in fondo alla pagina.

A conferma della corretta presentazione della domanda, la candidata/il candidato riceverà una mail di conferma contenente un codice identificativo indispensabile per eventuali comunicazioni con CINECA e con l'Ufficio Dottorati, Post Laurea, Esami di Stato.

# ATTENZIONE: una volta presentata la domanda e i relativi allegati non saranno più modificabili.

# 5) CANDIDATI CON DISABILITA' O DISLESSIA

Dopo aver presentato il modulo di domanda, i candidati con disabilità o dislessia possono richiedere tempo supplementare e/o assistenza selezionando l'apposito comando che apparirà in basso sul cruscotto e inserendo i dati e la documentazione richiesta.

# 6) RITIRO DELLA DOMANDA

Una volta che la candidata/il candidato ha presentato la domanda e ricevuto la mail di conferma della presentazione non sarà più possibile modificarla.

La candidata/il candidato può decidere di ritirare la domanda e di presentarne una nuova entro la scadenza del bando. La candidata/il candidato dovrà ripetere l'intera procedura.

Per ritirare la domanda, tornare sul cruscotto, cliccare sull'apposito comando sotto "azioni" e seguire le istruzioni.

Una volta completato il ritiro della domanda, la candidata/il candidato potrà procedere con la presentazione della nuova domanda (compilazione, pagamento e presentazione).